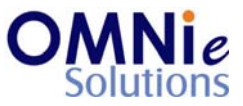

# **Functionality Description:**

This screen is used for modifying an existing coverage details for the patient.

# Legend:

| Key(s) | Description/Actions                                                                                                    |
|--------|----------------------------------------------------------------------------------------------------|
| Enter  | Movement within the fields can be done using the <enter> key.</enter>                                                                    |
| ТАВ    | <tab> key can be used for moving forward within the fields and <shift +="" tab=""> will be used for the backward movement.</shift></tab> |
| Enter  | <enter> key can be used for submission of the values.</enter>                                                                            |

### Steps to perform:

- 1. 'Sequence Ind' field has the focus.
- 2. Hit 'Enter' and the multiple values window will open.
- 3. 'Enter' will select the value. 'TAB' will allow navigating to other values.
- 4. Select the value and hit 'Enter'.
- 5. The value appears in the 'Sequence Ind' field.
- 6. 'ID Number' field has focus now. Enter the value and hit 'Enter'.
- 7. 'Person Code' field has focus now. Enter the value and hit 'Enter'.
- 8. 'Relationship' field has focus now.
- 9. Repeat steps 2 through 4.
- 10. The value appears in the 'Relationship' field.
- 11. 'Cardholder' field has focus now. Name of the patient appears in this field. Change the value or use the same name and hit 'Enter'.
- 12. 'Effective' field has focus now. Enter the value and hit 'Enter'.
- 13. 'Expiration' field has focus now. Enter the value and hit 'Enter'.
- 14. 'Person Code' field has focus now. Enter the value and hit 'Enter'.
- 15. 'Status' field has focus now.
- 16. Repeat steps 2 through 4.
- 17. The value appears in the 'Status' field.
- 18. 'Brand Copay' field has focus now. Enter the value and hit 'Enter'.

@ Copyright Omnie Solutions (I) Pvt Ltd

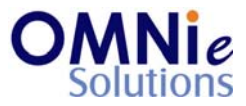

- 19. 'Generic Copay' field has focus now. Enter the value and hit 'Enter'.
- 20. 'Benefit' field has focus now. Enter the value and hit 'Enter'.
- 21. A prompt appears at the bottom with 2 options:
  - a. 'Y' will save the values and take the user to the coverage page.
  - b. 'N' will not save the values and will take the focus to the 'Coverage' field.

### Database Tables:

- 1. TBL\_PATIENT\_INFO
- 2. TBL\_ADDRESS
- 3. TBL\_PATIENT\_COVERAGES
- 4. TBL MST ADDRESSTYPES
- 5. TBL MST STATE
- 6. TBL\_MST\_CARRIER
- 7. TBL\_USERS

### **Rules:**

- 1. Use 'TBL\_PATIENT\_INFO' table for fetching the patient details needed for the header based on 'PATIENT\_ID' field.
- 2. Use master tables to populate values on the screen:
  - a. TBL\_MST\_ADDRESSTYPES
  - b. TBL\_MST\_STATE
  - c. TBL\_MST\_CARRIER
- 3. Save the results in 'TBL\_ PATIENT\_COVERAGES' table for the respective to the 'PATIENT\_ID' field.